# **OPEN/CLOSE Locations for Mobile App Users**

#### **OPEN PROCEDURE:**

NOTE: Mobile app users <u>WILL NOT</u> be able to order from the app until this procedure is performed.

1. After you are logged in, tap the "Locations" button.

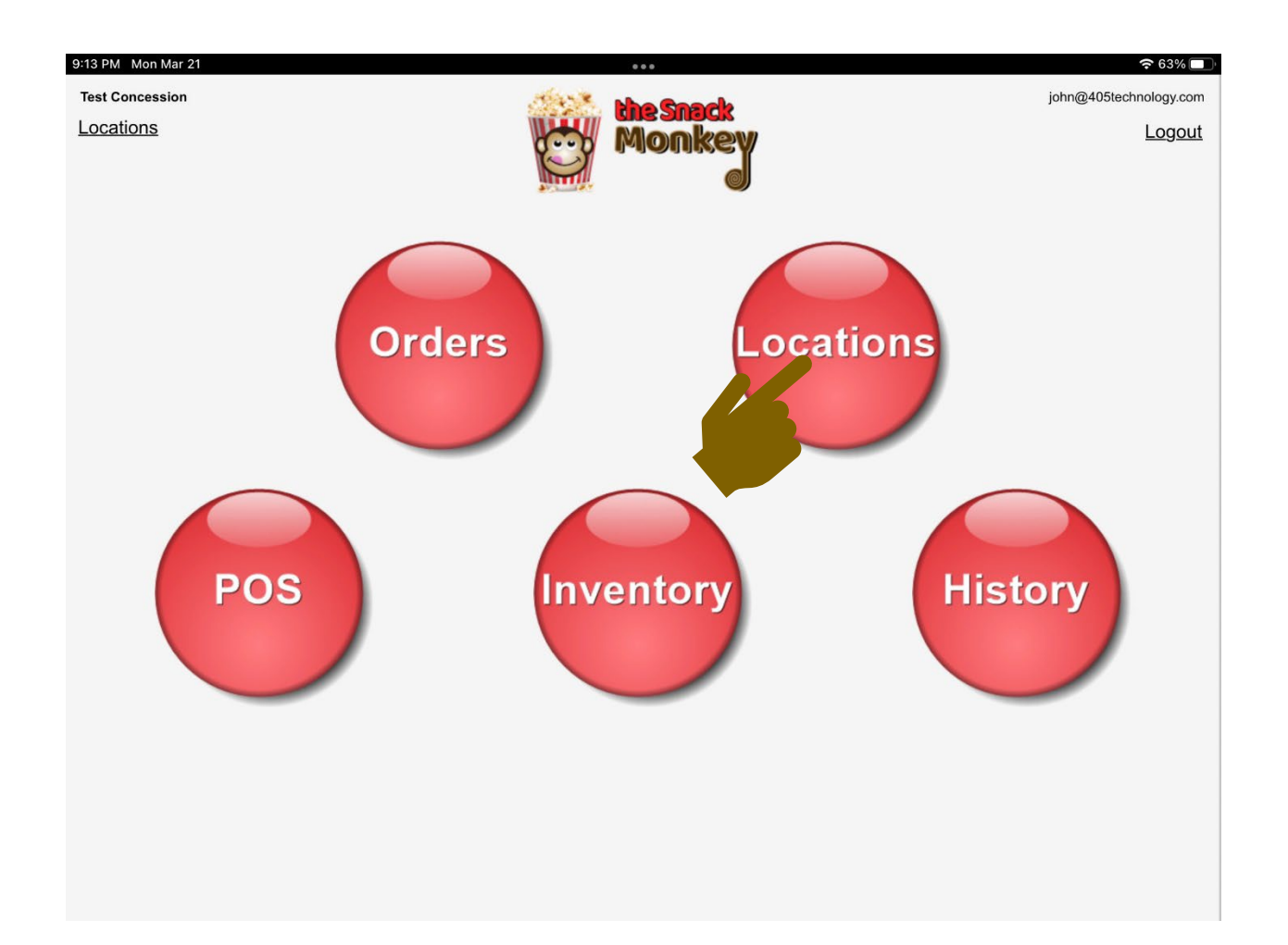

2. Tap the location you want to open for **"Mobile App"** users.

| 10:12 PM Fri Mar 18  |                 |                                | <b>?</b> 91% 🗖 |
|----------------------|-----------------|--------------------------------|----------------|
| <b>^</b>             | 405 Test League |                                |                |
| Locations            | Now Serving     | Now Playing (for mobile users) |                |
| IIII Test Concession |                 | 8 BASEBALL                     | <b>O</b>       |
| Test Concession 2    |                 | SOFTBALL                       |                |
| Test Gate POS        |                 | SOCCER                         |                |
| Test Gate            |                 | 8 FOOTBALL                     |                |
|                      |                 | 8 BASKETBALL                   |                |
| 405 Warehouse        |                 | ⊗ VOLLEYBALL                   |                |
|                      |                 |                                |                |
|                      |                 |                                |                |
|                      |                 |                                |                |
|                      |                 |                                |                |
|                      |                 |                                |                |

3. *"IF"* your location has multiple menus, select the correct menu from the "Now Serving" column.

| 2 PM Fri Mar 18                | • • •                    |                                | <b>奈</b> 91% □ |
|--------------------------------|--------------------------|--------------------------------|----------------|
|                                | 405 Test League          |                                |                |
| Locations                      | Now Serving              | Now Playing (for mobile users) |                |
| [[][51] Test Concession        | Everything (No Breakfast | t) 1.2.3.5.6 😵 BASEBALL        | D              |
| (105E) Test Concession 2       | 8 Breakfast              | (1.2.3.4.5.6)                  |                |
| Test Gate POS                  |                          | SOCCER                         | Ð              |
|                                |                          | S FOOTBALL                     |                |
| (1051) Test Gate               |                          | S BASKETBALL                   |                |
| 405 Warehouse                  |                          | VOLLEYBALL                     |                |
| Mobile users pick up orders at | Pickup Window            | Select another                 |                |
|                                | CLOSED                   |                                |                |
|                                |                          |                                |                |

4. Select the icon you want displayed for **"Mobile App"** users from the **"Now Playing"** column.

| 0:12 PM Fri Mar 18             |                           |                                | <b>奈</b> 91% 🗖 |
|--------------------------------|---------------------------|--------------------------------|----------------|
| <b>^</b>                       | 405 Test Leagu            | 9                              |                |
| Locations                      | Now Serving               | Now Playing (for mobile users) |                |
| 10510 Test Concession          | Everything (No Breakfage) | ast) (1.2.3,5,6) 😵 BASEBALL    | 0              |
| Test Concession 2              | 8 Breakfast               | (1,2,3,4,5,6)                  |                |
| Test Gate POS                  |                           | SOCCER                         |                |
| Test Gate                      |                           | S FOOTBALL                     |                |
|                                |                           | 8 BASKETBALL                   |                |
| 405 Warehouse                  |                           | VOLLEYBALL                     |                |
| Mobile users pick up orders at | Pickup Window             | Select another                 |                |
|                                | CLOSED                    |                                |                |
|                                |                           |                                |                |
|                                |                           |                                |                |

5. Tap the **"Select Another"** button.

| 12 PM Fri Mar 18               |                               |                                | <b>?</b> 91% 🔲 |
|--------------------------------|-------------------------------|--------------------------------|----------------|
| <b>†</b>                       | 405 Test League               |                                |                |
| Locations                      | Now Serving                   | Now Playing (for mobile users) |                |
| (1051) Test Concession         | Everything (No Breakfast) 1.2 | BASEBALL                       | 20             |
| Test Concession 2              | 8 Breakfast 1,2,3             | SOFTBALL                       |                |
| Test Gate POS                  |                               | SOCCER                         |                |
| Toot Coto                      |                               | S FOOTBALL                     |                |
|                                |                               | S BASKETBALL                   |                |
| 405 Warehouse                  |                               | VOLLEYBALL                     |                |
| Mobile users pick up orders at | Pickup Window                 | Select another                 |                |
|                                | CLOSED                        |                                |                |
|                                |                               |                                |                |
|                                |                               |                                |                |
|                                |                               |                                |                |

6. Select the **"Window"** you'd like to **"Open."** 

| 13 PM Fri Mar 18               |                           |                                | <b>?</b> 91% 🗖 |
|--------------------------------|---------------------------|--------------------------------|----------------|
| <b>h</b>                       | 405 Test League           |                                |                |
| Locations                      | Now Serving               | Now Playing (for mobile users) |                |
| (1950) Test Concession         | Everything (No Breakfast) | 1.2.3.5.6 8 BASEBALL           | 20             |
| IIII Test Concession 2         | 8 Breakfast               | ,2,3,4,5,6<br>✓ SOFTBALL       |                |
| IIII Test Gate POS             |                           | SOCCER                         |                |
| Tost Gate                      |                           | S FOOTBALL                     |                |
|                                |                           | 8 BASKETBALL                   |                |
| 405 Warehouse                  |                           | 8 VOLLEYBALL                   |                |
| Mobile users pick up orders at | Pickup Window             | Select another                 |                |
|                                | CLOSED                    | ✓ Select another               |                |
|                                |                           | Pickup Window                  |                |
|                                |                           | Window 4                       |                |
|                                |                           |                                |                |
|                                |                           |                                |                |

7. Tap the yellow **"CLOSED"** bar at the bottom of the screen.

| 34 PM Fri Mar 18               |                                 |                                | 奈 88% 🗖 |
|--------------------------------|---------------------------------|--------------------------------|---------|
| <b>A</b>                       | 405 Test League                 |                                |         |
| Locations                      | Now Serving                     | Now Playing (for mobile users) |         |
| IIII Test Concession           | Everything (No Breakfast) 1.2.3 | 8,5,6 8 BASEBALL               | 20      |
| <b>ILLEE</b> Test Concession 2 | Breakfast 1,2,3,4               | SOFTBALL                       |         |
| Test Gate POS                  |                                 | 8 SOCCER                       |         |
| [[[]]] Test Gate               |                                 | 8 FOOTBALL                     |         |
| 405 Warehouse                  |                                 | 8 BASKETBALL                   |         |
| 405 Warehouse                  |                                 | 8 VOLLEYBALL                   |         |
| Mobile users pick up orders at | Pickup Window                   | Pickup Window                  |         |
|                                | CLOSED                          |                                |         |
|                                |                                 |                                |         |
|                                |                                 |                                |         |
|                                |                                 |                                |         |

8. Your location is now **"OPEN"** and **"Mobile App"** users will now see your location open and can order menu items from their phone.

| 31 PM Fri Mar 18               |                              | <b>२</b> 89% 🗖                 |
|--------------------------------|------------------------------|--------------------------------|
| <b>^</b>                       | 405 Test League              |                                |
| Locations                      | Now Serving                  | Now Playing (for mobile users) |
| (II)EI) Test Concession        | Everything (No Breakfast) 1. | 2,3,5.6 8 BASEBALL             |
| Test Concession 2              | Breakfast 1,2,               | 3,4,5,6                        |
| Test Gate POS                  |                              | SOCCER                         |
| (IDED) Test Gate               |                              | S FOOTBALL                     |
|                                |                              | S BASKETBALL                   |
| 405 warenouse                  |                              | S VOLLEYBALL                   |
| Mobile users pick up orders at | Pickup Window                | Pickup Window                  |
|                                | OPEN                         |                                |
|                                |                              |                                |
|                                |                              |                                |
|                                |                              |                                |

### Mobile App View

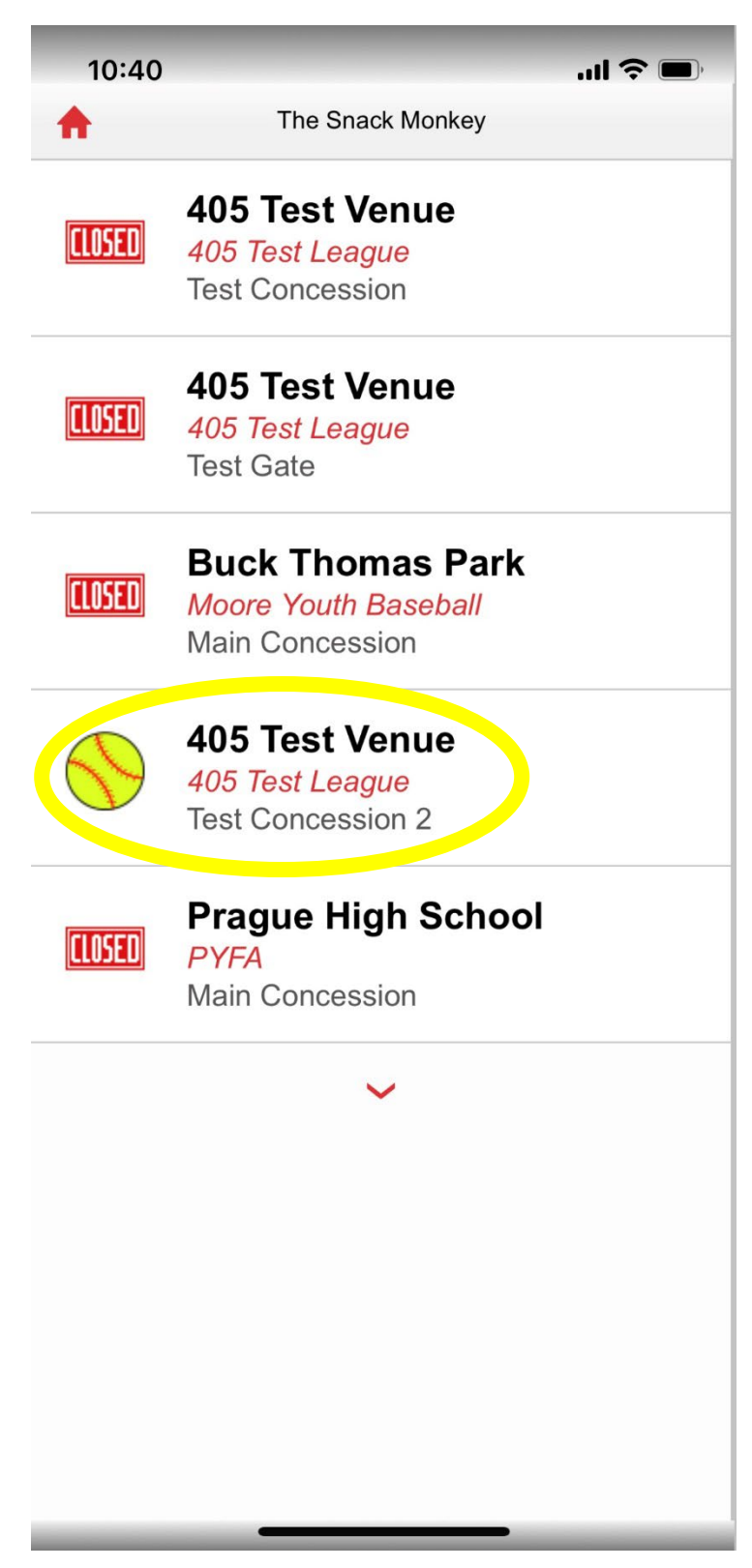

#### **CLOSE PROCEDURE:**

NOTE: Mobile app users <u>WILL</u> be able to order from the app until this procedure is performed. It is recommended that you complete this 15 to 30 minutes before you close your location. If you don't, app users will be able to order and pay for their items while you are closing or already closed.

1. After you are logged in, tap the "Locations" button.

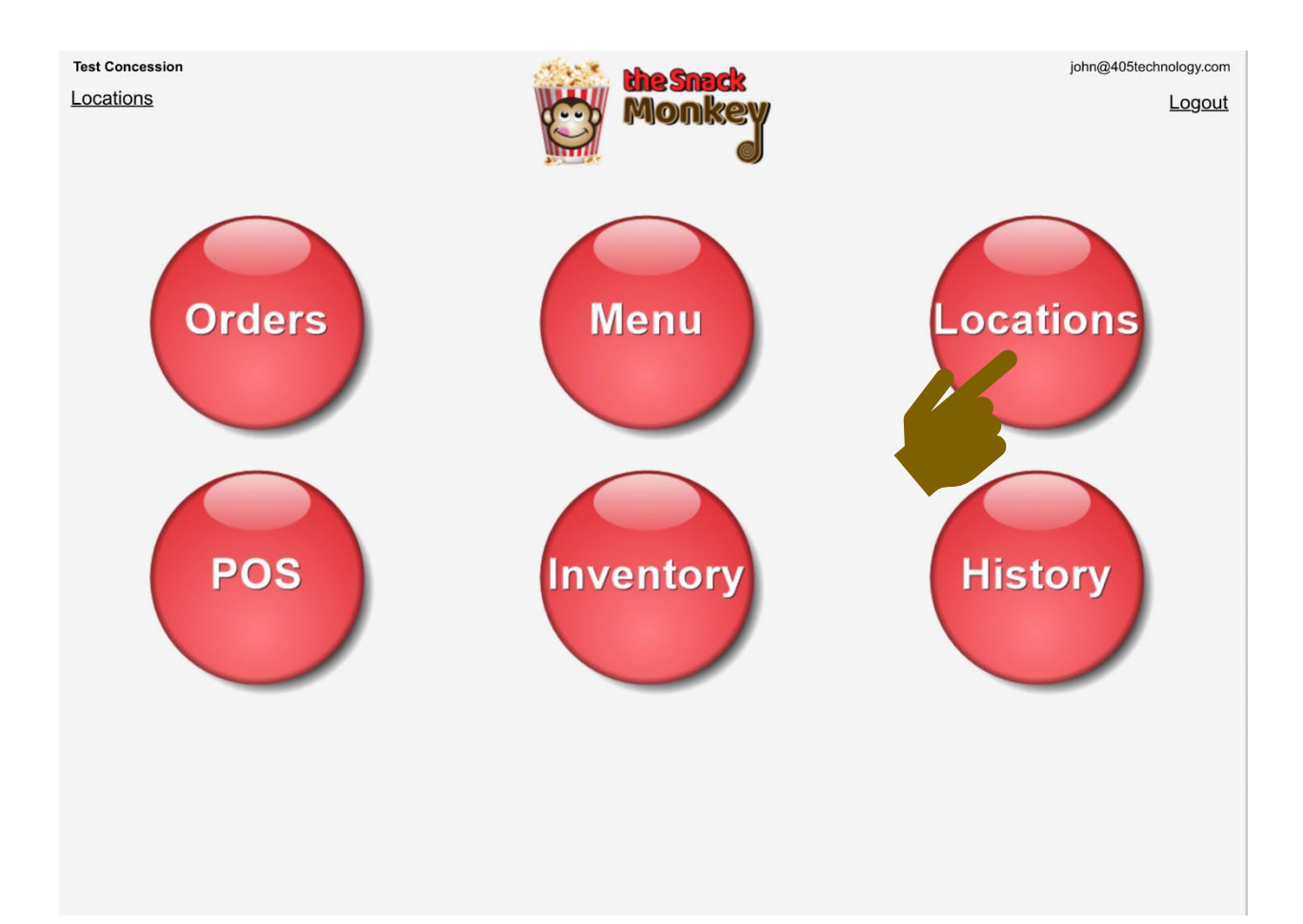

2. Tap the location you want to close.

| 7:51 PM Sun Mar 20 |                 |                                | <b>?</b> 76% 🔲 |
|--------------------|-----------------|--------------------------------|----------------|
| <b>^</b>           | 405 Test League |                                |                |
| Locations          | Now Serving     | Now Playing (for mobile users) |                |
| Test Concession    |                 | 8 BASEBALL                     | 0              |
| (1050) ncession 2  |                 | SOFTBALL                       |                |
| Test Gate POS      |                 | SOCCER                         |                |
| Test Gate          |                 | 8 FOOTBALL                     |                |
|                    |                 | 8 BASKETBALL                   |                |
| 405 Warehouse      |                 | 8 VOLLEYBALL                   |                |
|                    |                 |                                |                |
|                    |                 |                                |                |

3. Tap the green **"OPEN"** bar at the bottom of the screen.

| 1 PM Fri Mar 18                |                               |                                | <b>?</b> 89% 🗖 |
|--------------------------------|-------------------------------|--------------------------------|----------------|
|                                | 405 Test League               |                                |                |
| Locations                      | Now Serving                   | Now Playing (for mobile users) |                |
| IIII Test Concession           | Everything (No Breakfast) 1.2 | 2,3,5,6 😣 BASEBALL             | Ø              |
| Test Concession 2              | S Breakfast 1.2,3             | SOFTBALL                       | <u></u>        |
| IIII Test Gate POS             |                               | 8 SOCCER                       |                |
| Test Gate                      |                               | 8 FOOTBALL                     |                |
| 405 Warehouse                  |                               | 8 BASKETBALL                   |                |
|                                |                               | 8 VOLLEYBALL                   |                |
| Mobile users pick up orders at | Pickup Window                 | Pickup Window                  |                |
|                                | OPEN                          |                                |                |
|                                |                               |                                |                |
|                                |                               |                                |                |

4. A message will pop up on your screen asking if you'd like to **"Text message to mobile customers with open orders?"** This <u>IS</u> recommended. By tapping **"Yes"**, any user that has started an order on their phone, but has not completed and paid for it, will get a text alerting them the concession will close in 5 min. This message is meant to give the mobile user the option to complete their order or abandon it. This function can help avoid confusion for your customers.

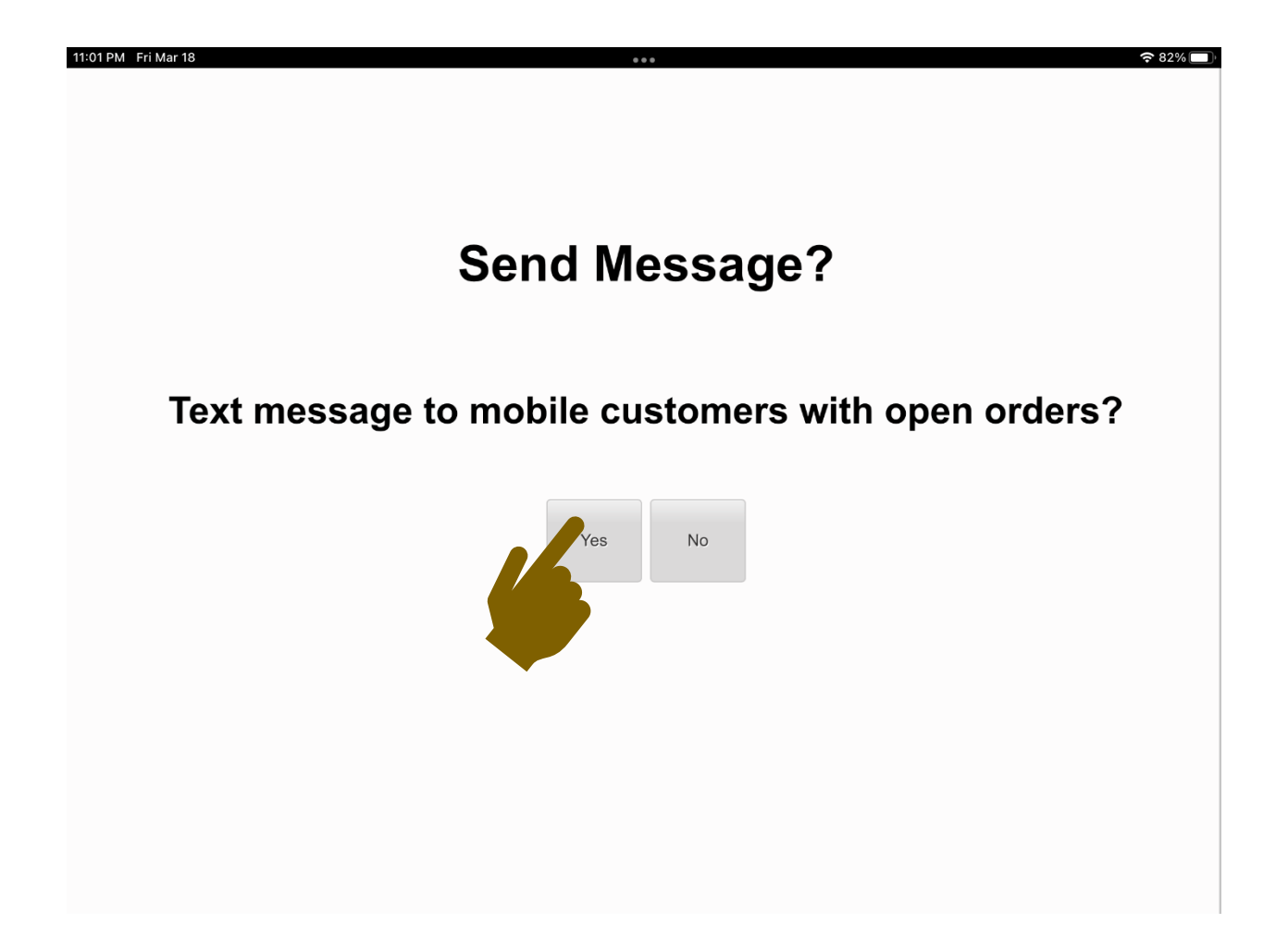

5. After tapping **"Yes"**, you will get another pop up letting you know how many open orders are currently pending. Tap the **"OK"** button.

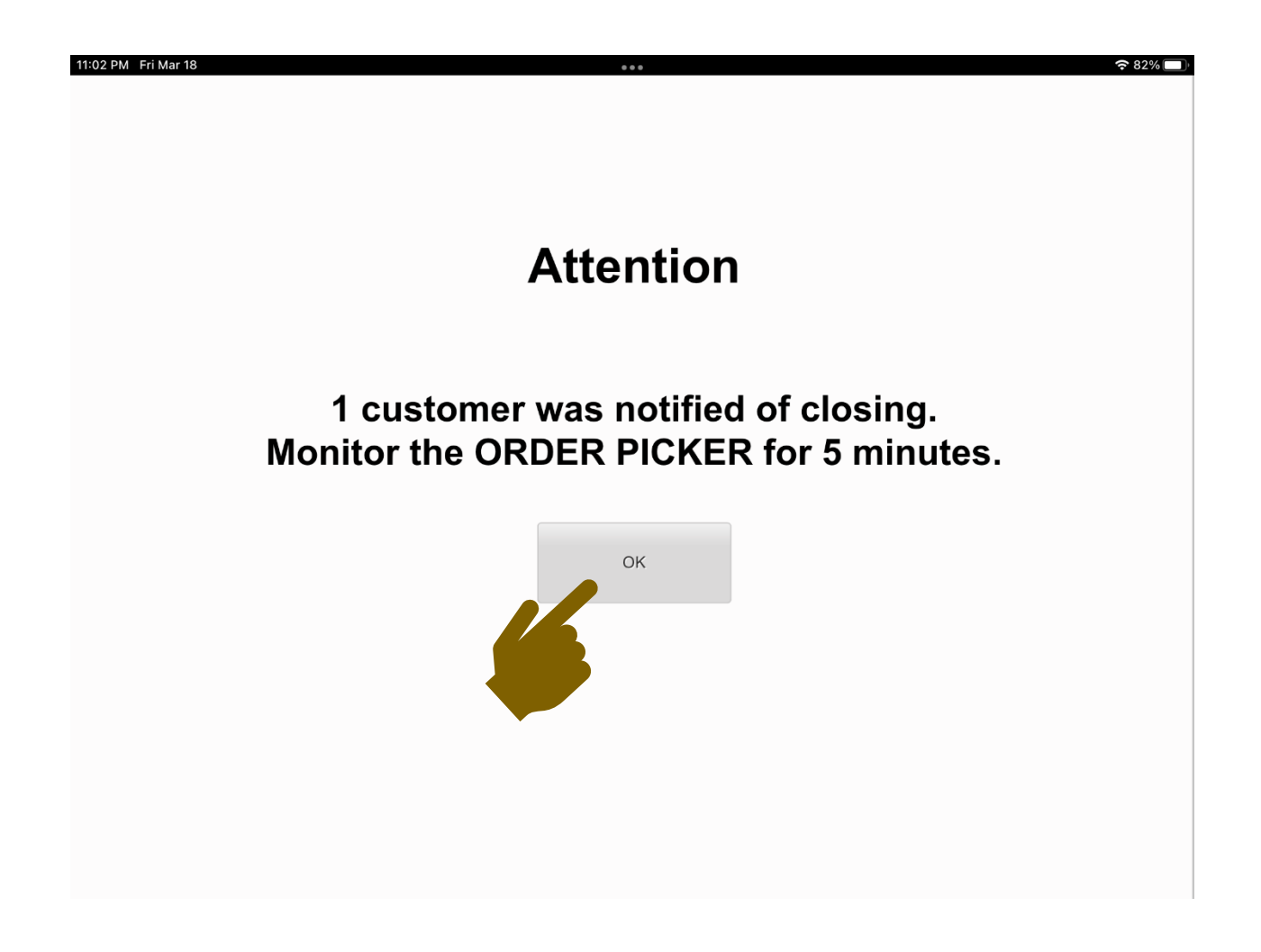

# Text Message Mobile App Users Receive

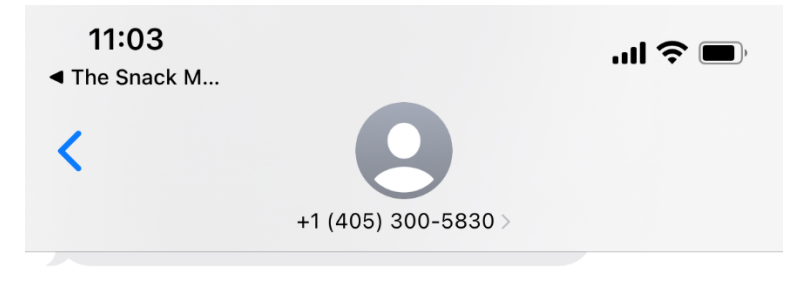

Today 11:02 PM

The Snack Monkey 405 Test League: Do not reply! The Test Concession 2 is closing in 5 minutes. You have an order in progress.

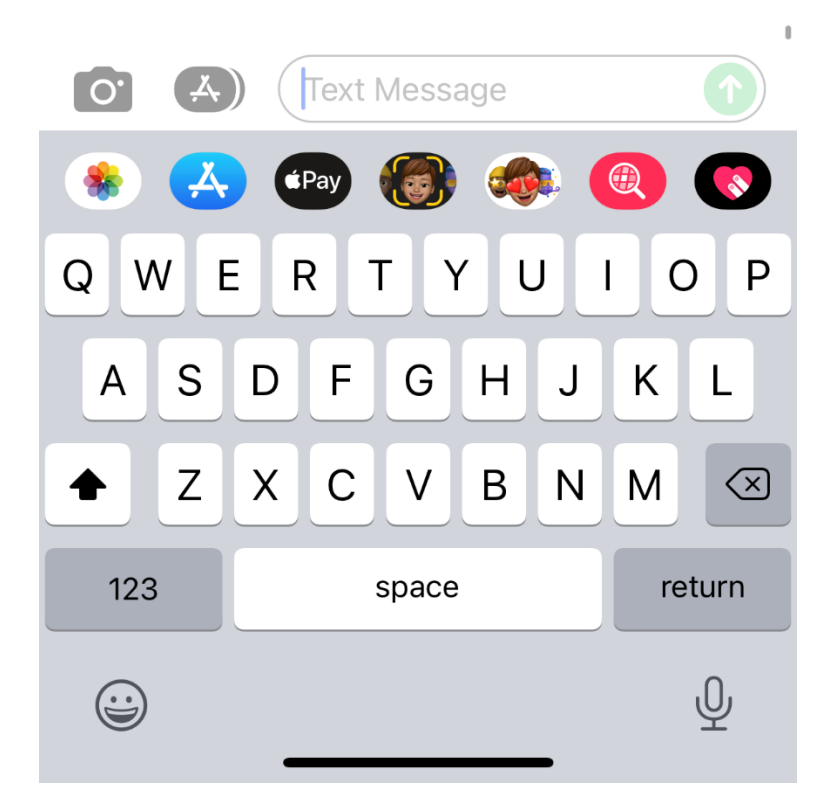

6. You will now see the bar at the bottom of the screen is yellow and says "CLOSED." No new mobile orders will be allowed, and open orders will only be able to be completed within 5 minutes.

| 34 PM Fri Mar 18               |                              |                                | <b>?</b> 88% 🔲 |
|--------------------------------|------------------------------|--------------------------------|----------------|
| A.                             | 405 Test League              |                                |                |
| Locations                      | Now Serving                  | Now Playing (for mobile users) |                |
| IIII Test Concession           | Everything (No Breakfast) 1. | ,2,3,5,6 🛛 😵 BASEBALL          | 20             |
| IIII Test Concession 2         | 8 Breakfast 1,2              | .3.4.5,6 SOFTBALL              |                |
| IIII Test Gate POS             |                              | SOCCER                         |                |
| IIII Test Gate                 |                              | S FOOTBALL                     |                |
| 405 Warabousa                  |                              | 8 BASKETBALL                   |                |
|                                |                              | 8 VOLLEYBALL                   |                |
| Mobile users pick up orders at | Pickup Window                | Pickup Window                  |                |
|                                | CLOSED                       |                                |                |
|                                |                              |                                |                |
|                                |                              |                                |                |

## Mobile App Users View

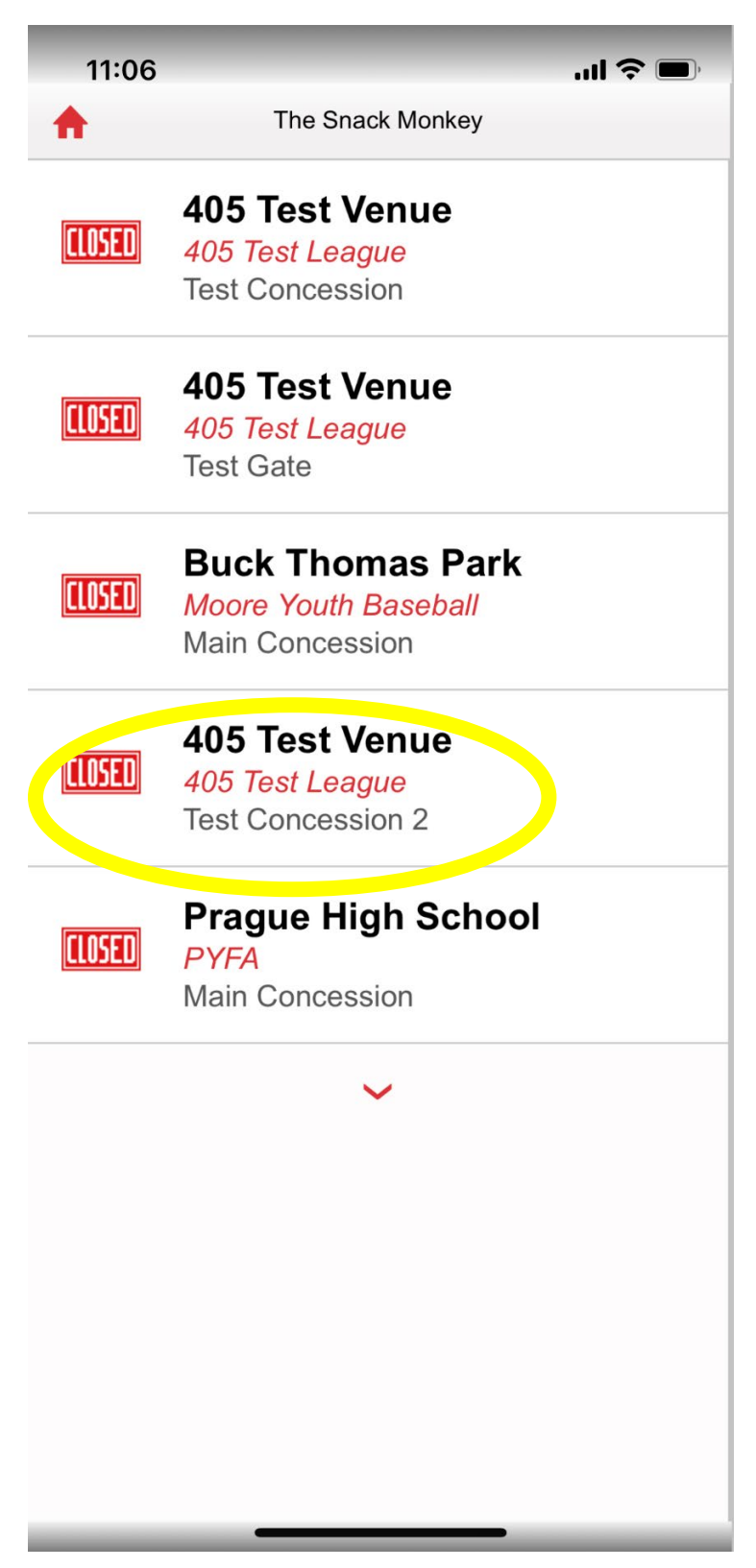